### **General Instructions**

- Use 'Go Back' to return to the previous page
- Use 'Next Step' to proceed
- Use your backspace button to delete and replace entries
- Compulsory questions or questions with restricted responses will show red and block you from proceeding if incorrectly completed/left blank. Any other questions are not compulsory.

| 083455sds88888 |  |
|----------------|--|
|                |  |

| Cell number | must I | be a val | id n | umber |
|-------------|--------|----------|------|-------|
|-------------|--------|----------|------|-------|

- Please complete questions in the order that they appear, as some answers lead to additional questions and dropdown lists.
- Please complete in one sitting, as your information will not be saved until you finish the registration.

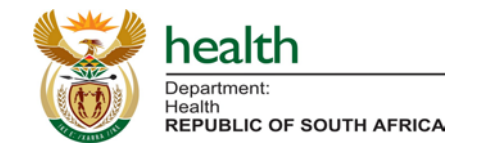

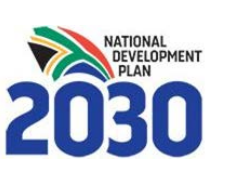

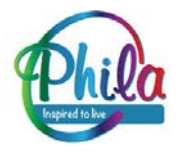

Next step

Go back

# Landing Page (Using RSA ID)

#### **EVDS Self Registration**

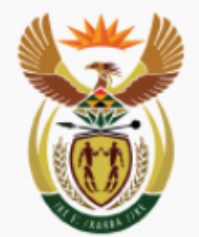

### health

Department: Health REPUBLIC OF SOUTH AFRICA

This is a registration portal for Health Care Workers enrolling on the Electronic Vaccine Data System.

All public, private, clinical and non-clinical healthcare workers should register.

Self register using ID

Use passport

You can register with RSA ID Number **OR** Non-RSA Passport.

Please enter your RSA ID and click 'self register using ID' to proceed **OR** 

Please select 'Use passport' if you would like to use a non-RSA Passport to register.

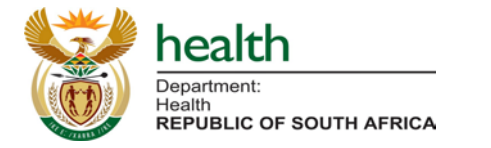

ID Number

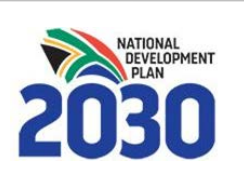

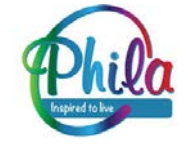

# Landing Page (Using Passport)

#### EVDS Self Registration

health

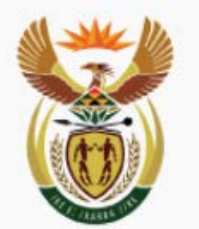

Department: Health REPUBLIC OF SOUTH AFRICA

Choose the country and your passport number (any characters allowed).

| Country                      | * |
|------------------------------|---|
| Passport number              |   |
|                              |   |
| Self register using passport |   |
| Lise RSA ID                  |   |

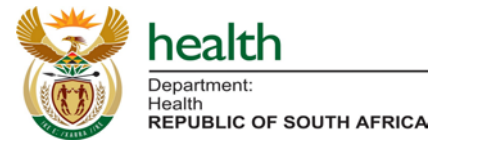

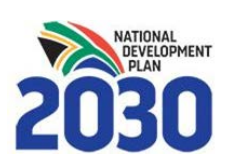

If you select to use a non-RSA passport:

- Enter country
- Enter passport number
- Click 'Self register using passport' to proceed

#### OR

If you would like to use an RSA ID click 'Use RSA ID' to return to landing page

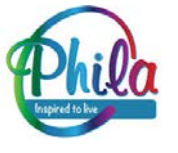

### **Step 1: General Information**

| Step 1: General information           | tion |
|---------------------------------------|------|
| -<br>First name(s)                    |      |
|                                       |      |
| Surname                               |      |
| Date of birth                         |      |
| 1978/01/28                            |      |
| Gender                                | •    |
| E-mail address                        |      |
| Cell number (e.g. starting with 2782) |      |

Please enter your general information.

Your **cell phone number** will be used to communicate with you by SMS about the vaccination program, and to confirm your vaccination code/ticket.

Please ensure your cell phone number is entered correctly, starting with 27 (Country code) and removing the initial/first 0

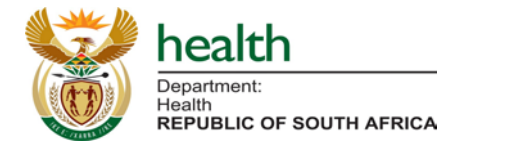

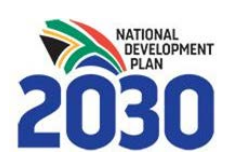

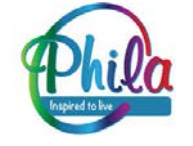

### Step 2: Employment & Medical Aid (1)

#### **EVDS Self Registration**

Step 2: Employment and Medical Aid

| Job title                                                         |              |
|-------------------------------------------------------------------|--------------|
| Patient Facing                                                    | *            |
| E.g. a HCW who interacts directly with patients                   |              |
| Health professional                                               | •            |
| E.g. a HCW who must be registered with a statutory body e.g. Nurs | ing Council) |
| Medical aid scheme name                                           | *            |

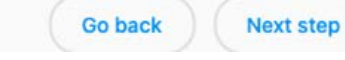

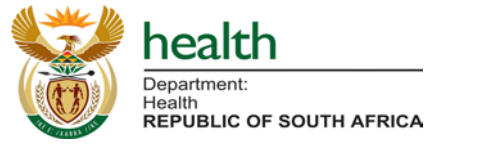

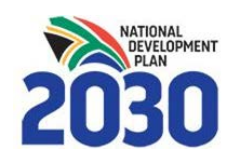

#### Please enter the **name of your primary employer** and **job title**.

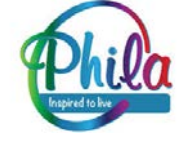

# Step 2: Employment & Medical Aid (2)

#### **EVDS Self Registration**

| ame of primary employer                    |   |
|--------------------------------------------|---|
| nployer name is required                   |   |
| bb title                                   |   |
| tient Faci                                 |   |
| 25                                         | * |
| g. a HCW who interacts directly with patie |   |
| asualty /Accident and emergency            |   |
| ovid ICU / HC / WARD                       |   |
| nergency Medical Services (EMS)            |   |
| eneral                                     |   |
| edical aid scheme na                       | • |
| edical aid number (optional)               |   |

Please select whether you are **patientfacing or not (Yes/No)**, based on whether you interact directly with patients.

If you are patient facing, please select the **location in which you work with patients** from the dropdown list provided.

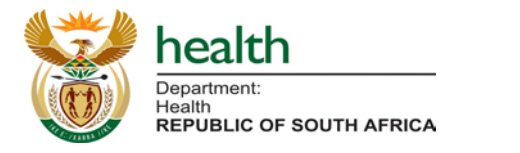

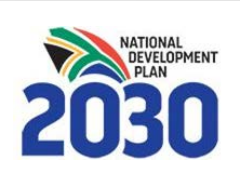

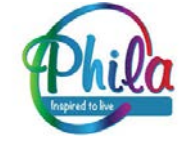

# Step 2: Employment & Medical Aid (3)

#### **EVDS Self Registration**

| Job title                                                                     |   |
|-------------------------------------------------------------------------------|---|
| Patient Facing                                                                |   |
| Yes                                                                           | • |
| E.g. a HCW who interacts directly with patients                               |   |
| Patient facing type                                                           |   |
| Emergency Medical Services (EMS)                                              | • |
| Health professional                                                           |   |
| Yes                                                                           | * |
| E.g. a HCW who must be registered with a statutory body e.g. Nursing Council) |   |
| Professional body registration number                                         |   |
| Practice number                                                               |   |

Please select whether you are **a Health Professional (Yes/No)**, based on whether or not you are a Health Care Worker who is registered with a statutory body (e.g. Nursing Council).

If you select **Yes** please enter your **Professional body registration number** and/or **Practice number**, as appropriate.

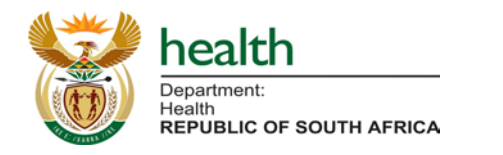

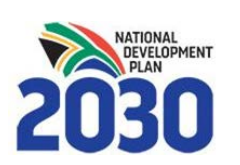

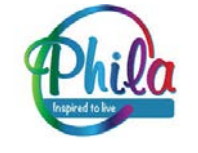

# Step 2: Employment & Medical Aid (4)

| Patient Facing                                                   |               |
|------------------------------------------------------------------|---------------|
| Yes                                                              | -             |
| E.g. a HCW who interacts directly with patients                  |               |
| Patient facing type                                              |               |
| Emergency Medical Services (EMS)                                 | -             |
| Health professional                                              |               |
| Yes                                                              | *             |
| E.g. a HCW who must be registered with a statutory body e.g. Nur | sing Council) |
| Professional body registration number                            |               |
| Practice number                                                  |               |
| Medical aid scheme name                                          | Ţ             |
|                                                                  |               |

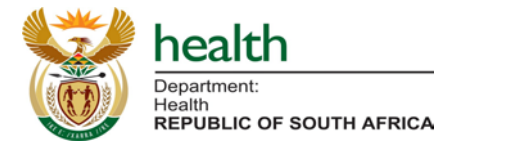

Please select your **Medical Aid Scheme** Name, Other, or None (if you have no Medical Aid) from the dropdown list.

If you enter a Medical Aid Scheme you will be asked your **Medical Aid Number**. This is optional to complete.

Once you've completed this, please proceed to '**Next Step**' (Step 3, Final Step)

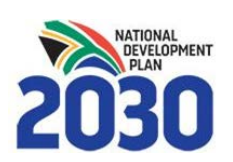

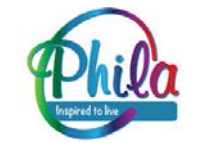

# **Step 3: Primary Location of Work**

#### **EVDS Self Registration**

| Step 3: Primary location of work   |   |
|------------------------------------|---|
| Province                           |   |
| Eastern Cape                       | • |
|                                    |   |
| Nelson Mandela Bay                 | • |
|                                    |   |
| Sub-district (Local municipality)  |   |
| Nelson Mandela A SD                | • |
| Health establishment               |   |
| Other                              | • |
| ← Health establishment name ───    |   |
| Waves Clinical Centre              |   |
|                                    |   |
| Street Address, Suburb, Town, Code |   |
| Go back Next step                  |   |

- Please select your Primary location of work including Province, District, Sub-District/Local Municipality.
- Please select your **Health establishment** from the dropdown list, or select 'other' if it is not listed.
- If you select 'other' please enter the name of your work location.
- Please enter the **address** for your location of work.

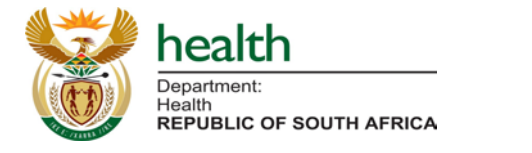

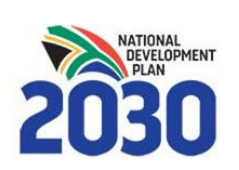

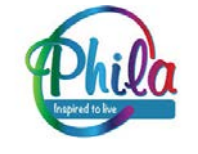

### **Accept Terms & Conditions**

| EVDS Self Registration                                             |  |
|--------------------------------------------------------------------|--|
| Terms and Conditions                                               |  |
| I agree to the terms and conditions as per the bottom of this page |  |
| Comments (optional)                                                |  |
|                                                                    |  |
| Go back Submit registration                                        |  |
| ✓ Terms and Conditions<br>Click to read                            |  |

#### Source: https://sacoronavirus.co.za/evds/tscs/

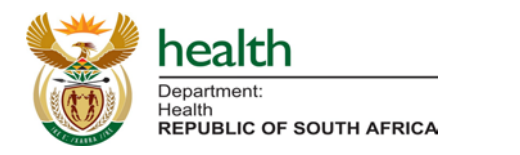

- To complete your registration please accept the terms and conditions, and click 'Submit Registration'
- The Terms and Conditions are available on-screen as per the official <u>SAcoronovirus website</u>.
- If you have any comments or feedback please enter them in the optional **Comments** box.

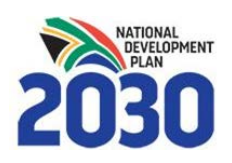

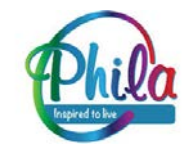

### **Complete Registration**

#### **EVDS Self Registration**

Registration has been successful.

Register once more

- The final screen will confirm that your registration has been successful.
- You will receive an **SMS notification** confirming that your registration has been received by the EVDS.

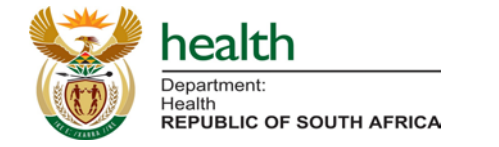

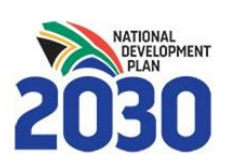

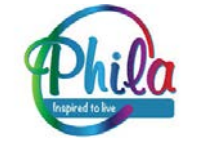

# **Amending Information**

#### **EVDS Self Registration**

#### Step 1: General information

This person has already been registered within EVDS. A new registration will update existing details.

First name(s)

 If you wish to update your information you can 're-register' using your same ID or Passport number to update/override your previously submitted information.

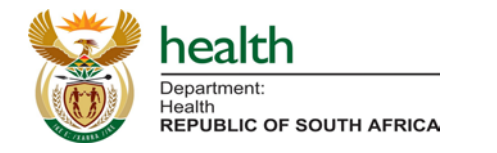

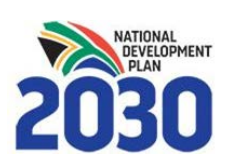

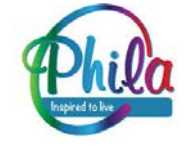